Mogen we je vragen om deze handleiding aandachtig door te nemen alvorens je de laptop start.

- 1) Bij de eerste opstart moet je de stroomkabel van de laptop aansluiten op netstroom tot hij **volledig opgeladen** is.
- 2) Open de laptop en zet de pc aan met de powerknop. Foto 1 is voor de HP laptop, foto 2 is voor de ASUS en daar bevindt de knop zich aan de zijkant van het toestel. Zet de NumLock-toets aan bij het HP-model. Dit is noodzakelijk om cijfers te kunnen tikken met het numerieke klavier.

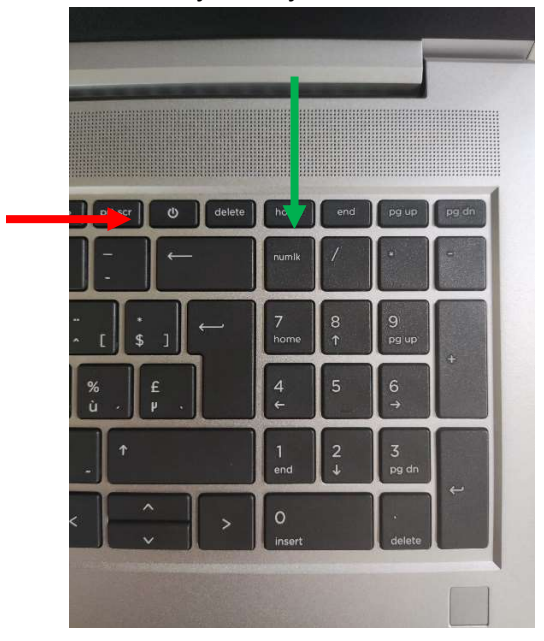

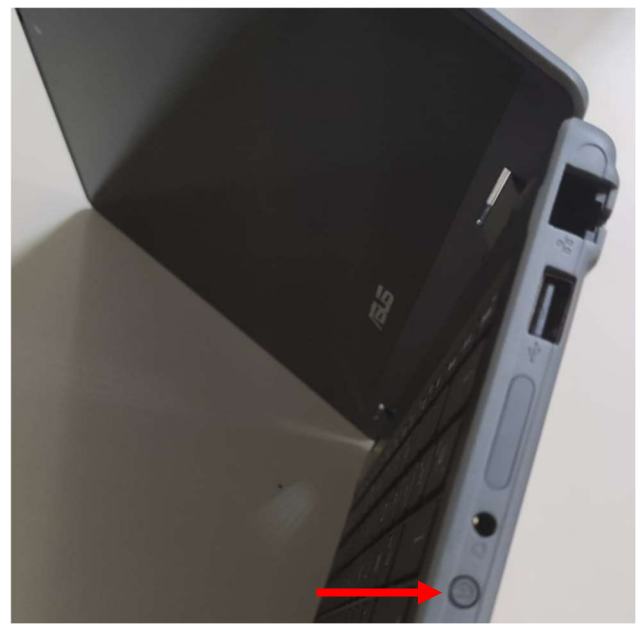

3) Na de opstart zal je gevraagd worden verbinding met wifi te maken. Doe dit **niet.** In plaats daarvan druk je volgende toetsencombinatie in **schift+F10**. (moest je wel al verbinding gemaakt hebben is de beste oplossing om je router van telenet/proximus/.... even uit de stroom te halen en dan de laptop herstarten en de handleiding verder volgen. Nadien kan je de stroom van de modem/router weer insteken.)

| Sprinkhaantje Gast      Heeft u problemen met het maken van verbinding? Voor tips voor probleemoplossing gebruikt u een ander apparaat en gaat u naar aka.ms/networksetup | U gaat verbinding maken met een netwerk         Debt een internetverbinding nodig om door te gaan met het instellen van wapparaat. Zodra u verbinding hebt, ontvangt u de nieuwste functies en beveiligingsupdates.         Image: Image: |
|----------------------------------------------------------------------------------------------------|----------------------------------------------------------------------------------------------------|
| Heeft u problemen met het maken van verbinding?<br>Voor tips voor probleemoplossing gebruikt u een ander apparaat en gaat u<br>naar aka.ms/networksetup                   | Sprinkhaantje Gast                                                                                                    |
|                                                                                                    | Heft u problemen met het maken van verbinding?<br>Voor tips voor probleemoplossing gebruikt u een ander apparaat en gaat u<br>naar aka.ms/networksetup                                                                                                    |

4) Klik nu in de zwarte kader (command prompt) en voer volgend commando in: **OOBE\BYPASSNRO** en druk op **enter**.

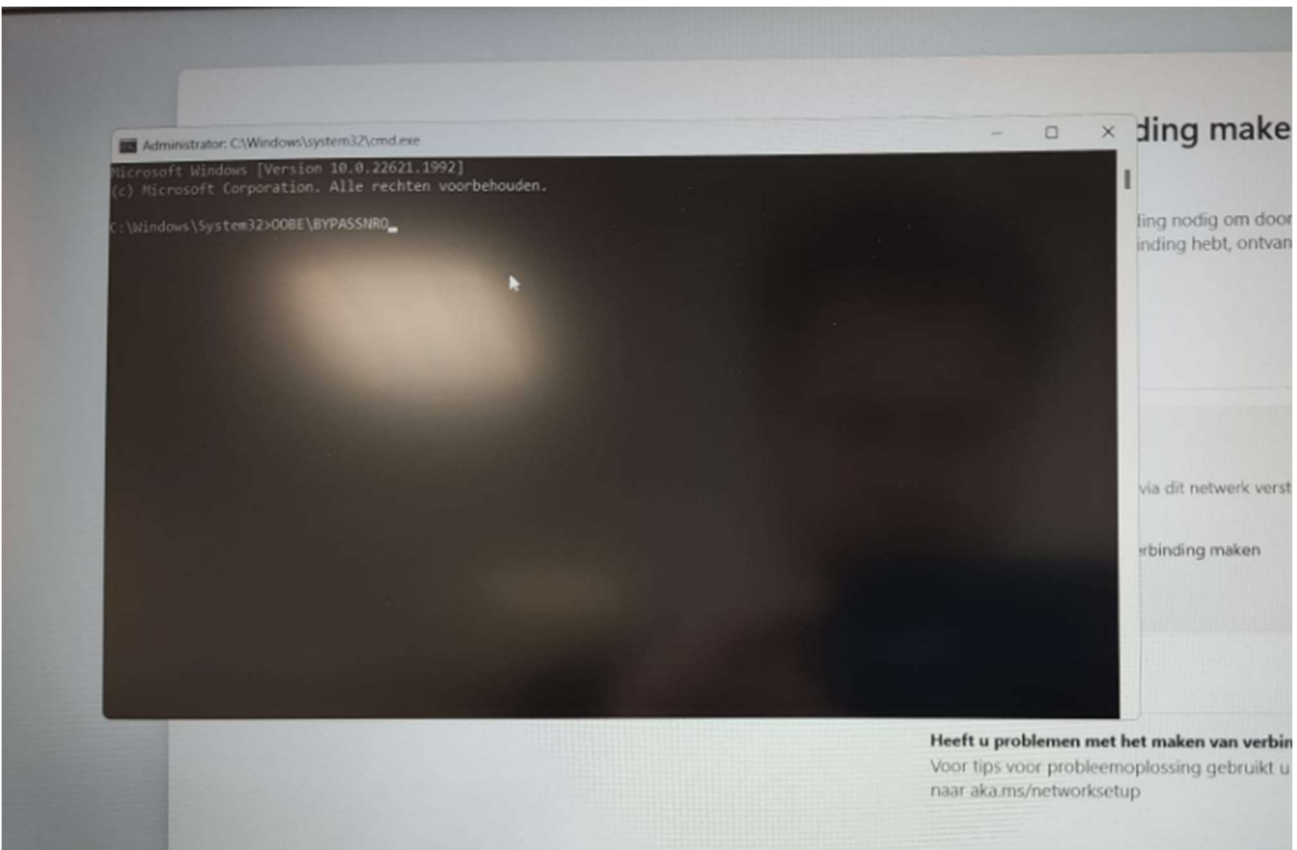

5) Wacht even tot de laptop heropstart. Je krijgt nu opnieuw hetzelfde scherm te zien als bij de opstart, alleen is nu de optie 'ik heb geen internet' verschenen. Klik hierop.

6) In het volgende scherm kies je voor 'doorgaan met beperkte installatie'.

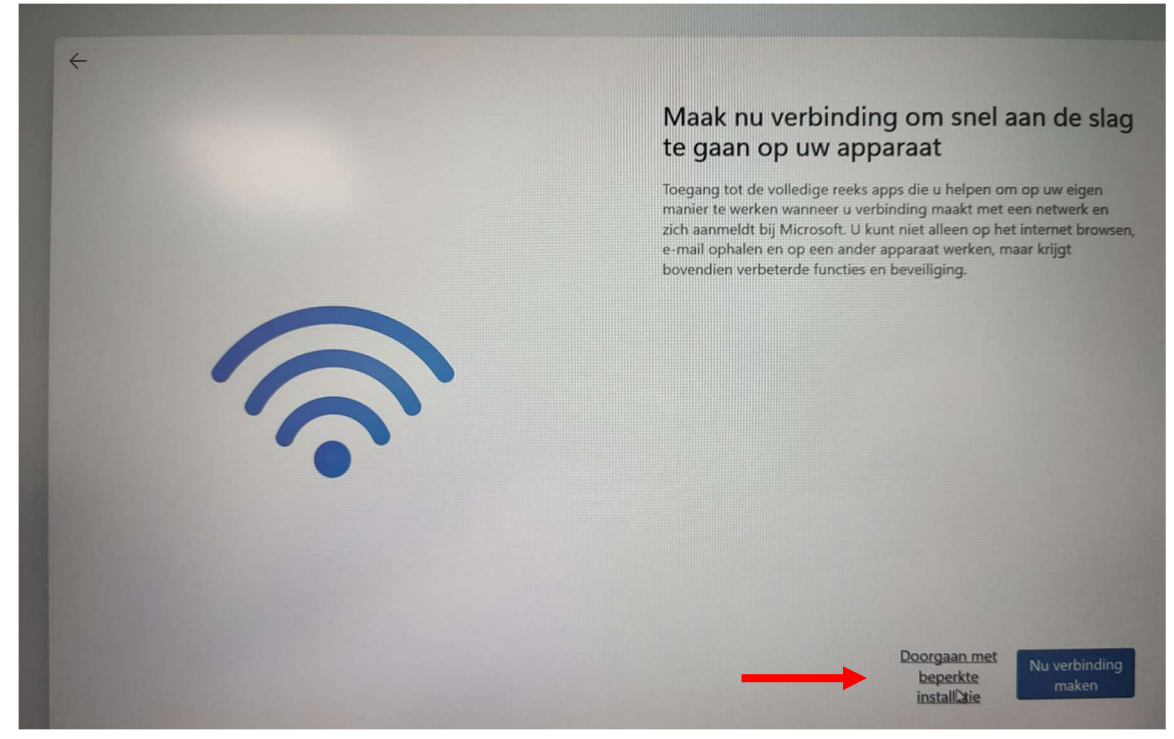

7) Voer op het volgende scherm de naam in van de leerling die de laptop zal gebruiken.

| Wie gaat dit apparaat gebruiken?<br>Met deze naam meldt u zich aan op uw apparaat.                                                                                                    |  |
|----------------------------------------------------------------------------------------------------|--|
| Uw naam invoeren         Lien       X         A dit account voor een kind of tiener?         S dit ac is, kunt u zich aanmelden met een Microsoft-account, Als jongref familieleden zich aanmelden met een Microsoft-account, krijgen zij privacybescherming gericht op hun leeftijd. Ouders en voogden kunnen ook een gezinsgroep instellen met Microsoft Family Safety.         Gebruik een ander apparaat en ga naar aka.ms/accounttype voor meer informatie. |  |
|                                                                                                    |  |

8) Op het volgende scherm kan een wachtwoord ingesteld worden voor de leerling. Zorg dat de leerling dit wachtwoord zeker kent of geef het nog mee de eerste schooldagen !!!

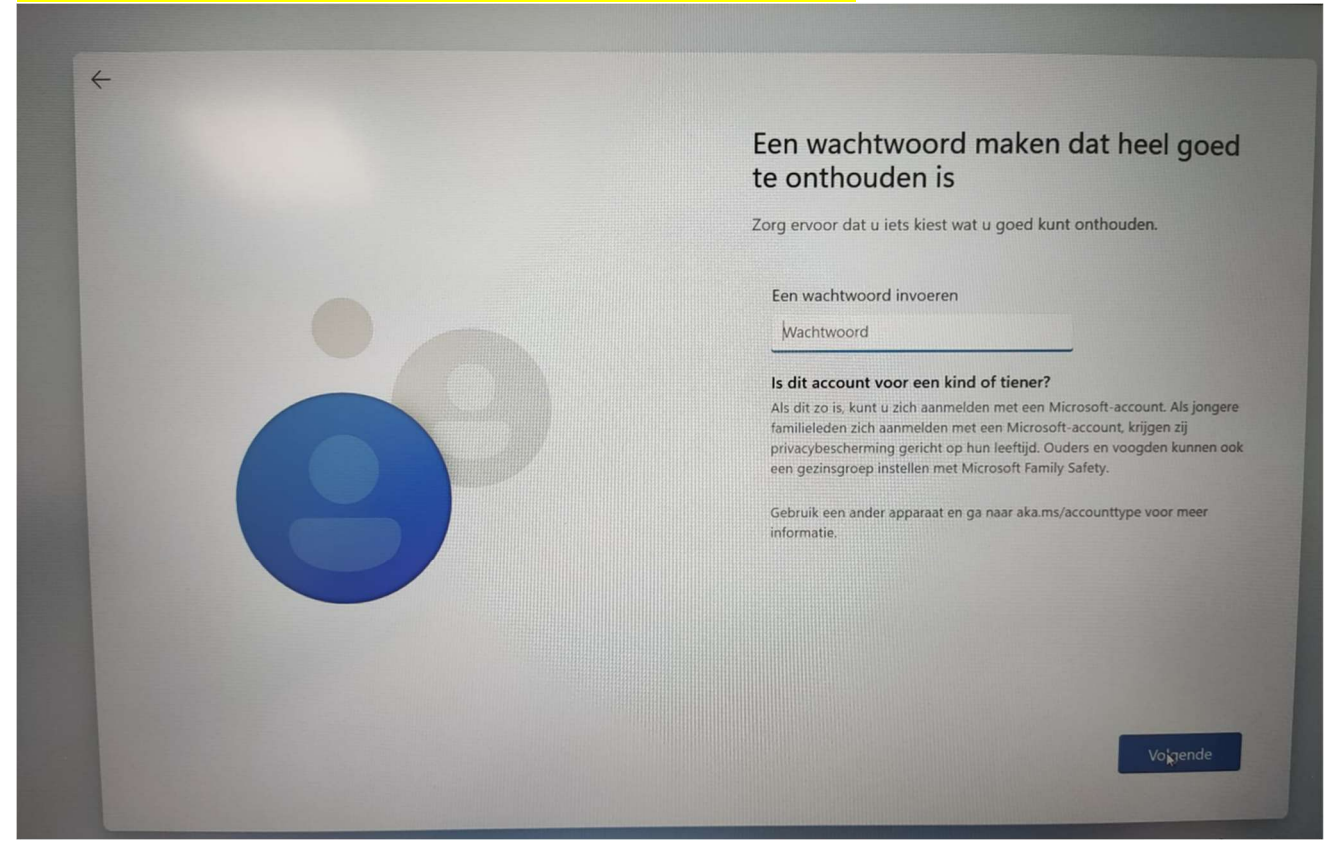

9) Er is reeds een ouderaccount geïnstalleerd op de laptop. Via de startknop (Windows-logo) bij het 'persoonslogo' kan je wisselen tussen de verschillende accounts. Klik nu op ouder zodat je aanmeldt op het ouderaccount.

| Welkom bij Windows           |   |
|------------------------------|---|
| Accountinstellingen wijzigen |   |
| Vergrendelen                 |   |
| CH Afmelden                  |   |
| • Ouder<br>Aangemeld         |   |
| Imme                         | Ċ |
| Q Zoeken                     |   |

10) Klik op de Windowsknop en ga naar Instellingen. Kies daar accounts en vervolgens aanmeldopties. Kies wachtwoord en klik op toevoegen. Vul daarna de gevraagde vulden in.

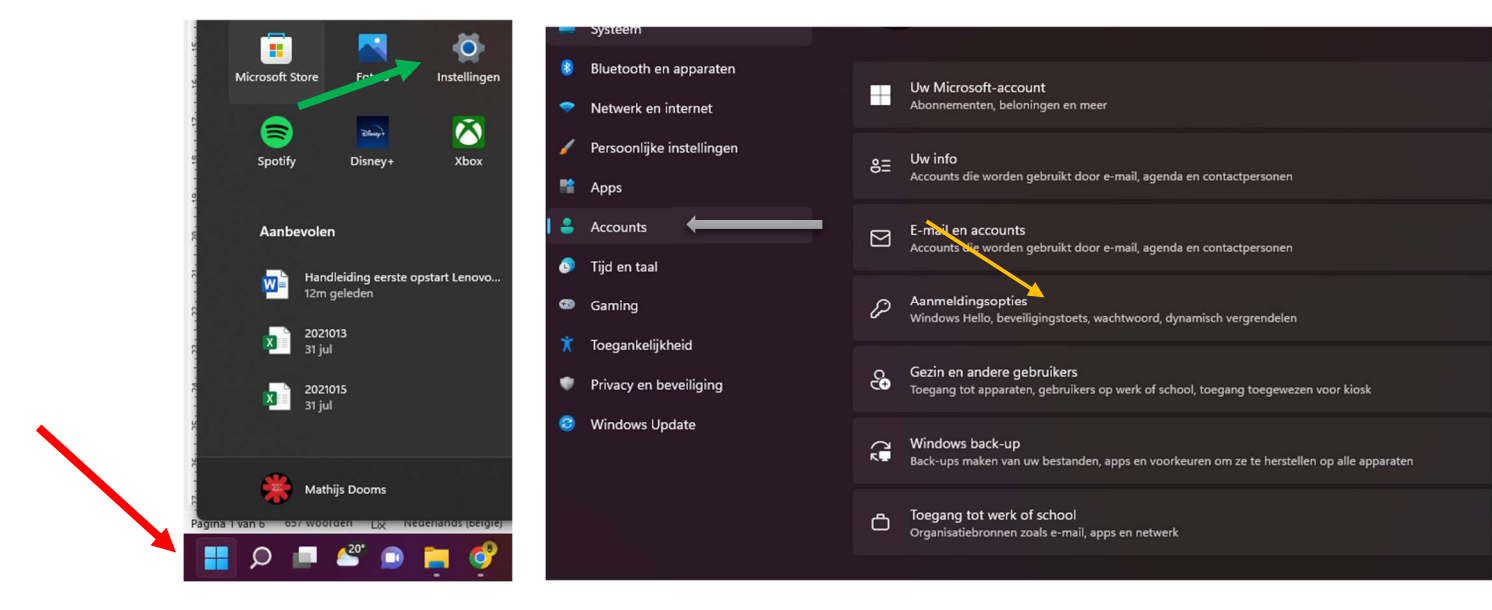

| 🕑 Uw wachtwo                     | ord wijzigen |                  |
|----------------------------------|--------------|------------------|
| Nieuw wachtwoord                 |              |                  |
| Wachtwoord<br>bevestigen         |              |                  |
| Geheugensteun voor<br>wachtwoord |              |                  |
|                                  |              |                  |
|                                  |              |                  |
|                                  |              |                  |
|                                  |              |                  |
|                                  |              |                  |
|                                  |              |                  |
|                                  | Vo           | lgende Annuleren |

- 11) De meeste software op de pc is gratis. Het **Office-pakket** is niet gratis maar kan gratis geactiveerd worden via het mailadres van de school.
  - De leerlingen van het eerste jaar zullen dit in de klas doen nadat ze hun mailadres en bijbehorend wachtwoord ontvingen.
  - Leerlingen vanaf het tweede jaar doen dit als volgt :
- a) Start Word of een ander programma van het Office-pakket. (Bijvoorbeeld door achtereenvolgens de Windows-knop en de Word-tegel aan te klikken.)

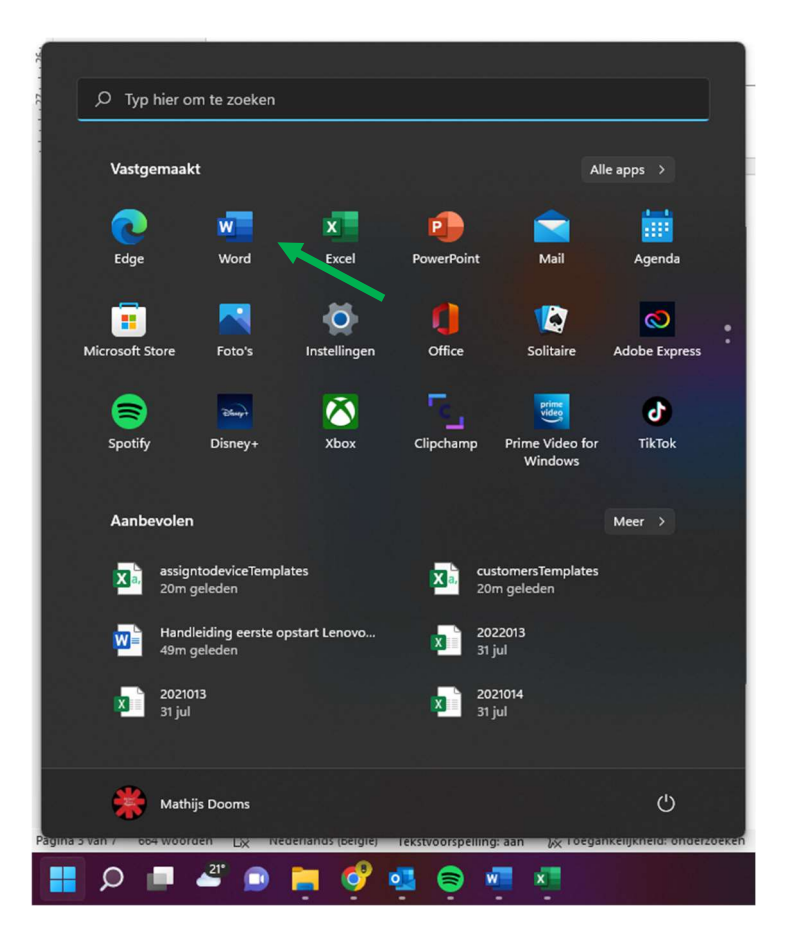

b) Word start op maar je moet Aanmelden.

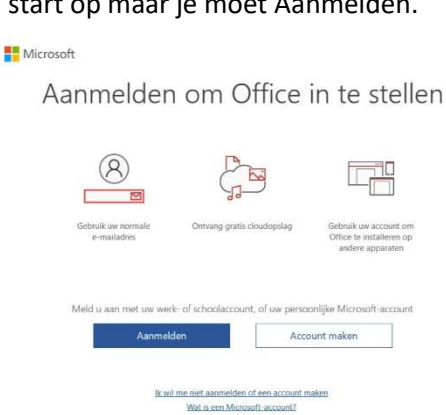

c) Tik je sivibu.be-mail-adres in.

d) Tik het wachtwoord van dit mailadres in.

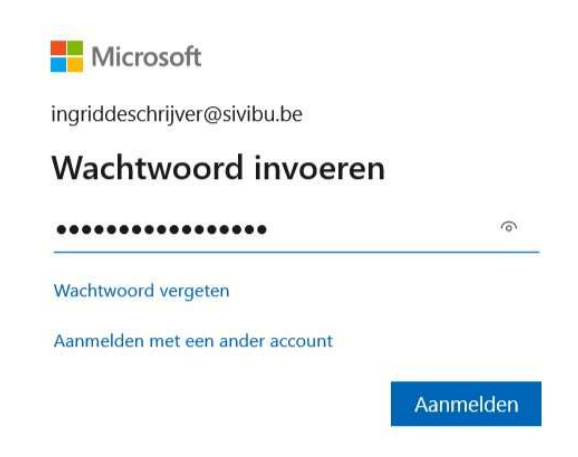

e) **VINK UIT**! Als je dit aangevinkt laat, dan laat je toe dat de schoolserver je pc beheert. Wij starten hiermee nog niet.

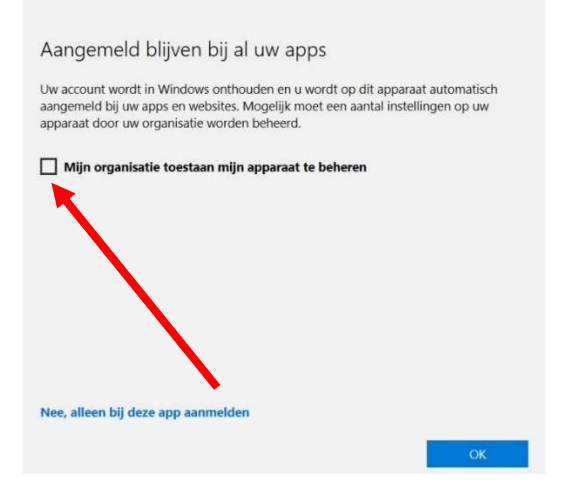

f) Bevestig door op Gereed te klikken.

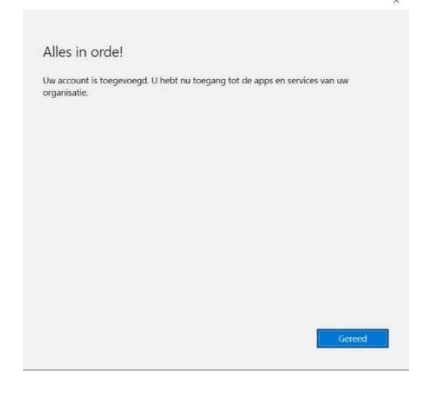

g) Ten slotte niet onbelangrijk: selecteer Office Open XML-indelingen, zodat het bestandsformaat dat van de docx, xlsx enz... is.

| Standaardbestandstypen                                                                                                    | Office                                                                                               |
|----------------------------------------------------------------------------------------------------|----------------------------------------------------------------------------------------------------|
| Microsoft Office ondersteunt allerlei bestandsindelingen. Kies<br>gebruiken in Microsoft Word, Microsoft Excel en Microsoft Pc                                                                                                    | de indeling die u standaard wilt<br>owerPoint.                                                       |
| Office Open XML-indelingen                                                                                                    |                                                                                                    |
| Kies deze optie als u wilt dat standaard de bestandsindel<br>functies van Microsoft Office ondersteunt.                                                                                                    | ing wordt gebruikt die alle                                                                          |
| Meer informatie                                                                                                    |                                                                                                    |
| OpenDocument-indelingen<br>Kies deze optie als u standaard de ODF-bestandsindeling<br>productiviteitstoepassingen van derden die ook ODF imp<br>Microsoft Office worden door ODF ondersteund, maar bi<br>gaan of kunnen bepaalde bewerkingen onmogelijk worde | jen wilt gebruiken voor<br>lementeren. Veel functies van<br>j het opslaan kan inhoud verloren<br>en. |
| Meer informatie over het ondersteuningsniveau van ODF                                                                                                    | voor Microsoft Office-functies                                                                       |
| U kunt deze instelling later wijzigen via de opties voor elke to                                                                                                    | epassing.                                                                                            |
| Meer informatie over de verschillen tussen indelingen                                                                                                    | ок                                                                                                   |

Bij deze is de installatie van je pc volledig in orde en klaar voor gebruik.

We wensen jullie veel 'leer'-plezier.

Het ICT-team